# 2단계 인증 시스템 사용자 메뉴얼

#### 사무처 전산정보팀

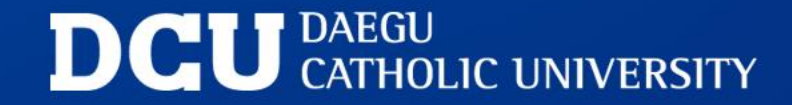

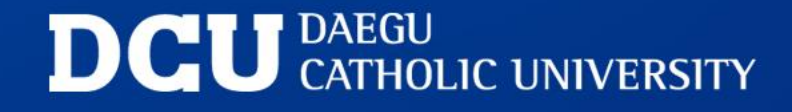

Ⅳ. 인증 앱 재등록 방법 i. 인증앱을 삭제한 경우 ii. 인증앱을 삭제하지 않은 경우

III. E-Mail OTP을 이용한 인증 방법

II. 생체, 패턴, PIN을 이용한 인증 방법

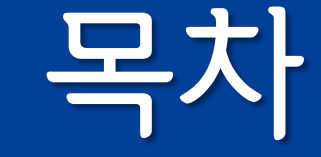

I. 사용자 인증체계 - 2단계 인증 방식이란?

#### I. 사용자 인증체계 - 2단계 인증 방식이란?

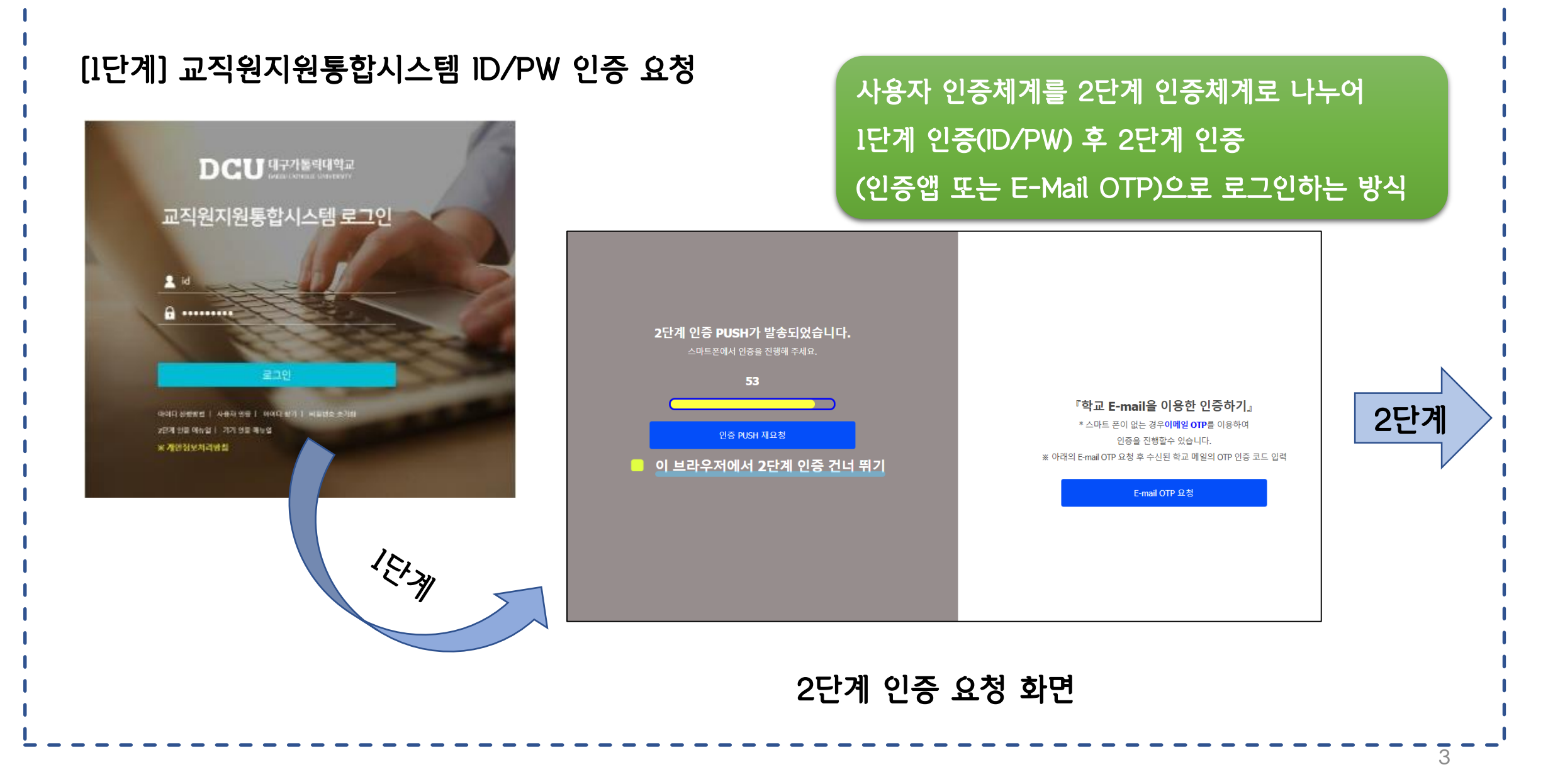

I. 사용자 인증체계 - 2단계 인증 방식이란?

[2단계] 사용자가 선택한 2단계 인증 요청 ("인증앱" 혹은 "이메일OTP" 사용)

#### l단계 인증 후 2단계 인증까지 완료되어야 로그인 성공

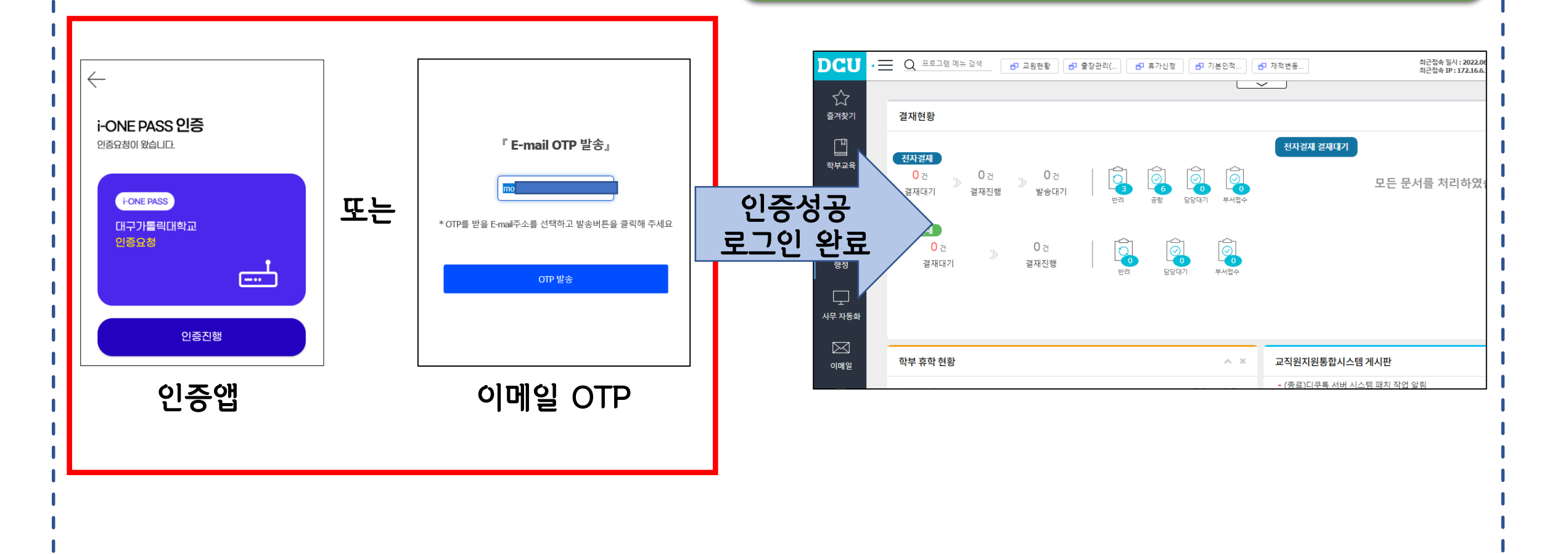

NI LTE .II 80%

0

#### <u>l. i-ONE PASS 인증 앱 설치</u>

#### 안드로이드 Play 스토어 또는 iOS App 스토어에서 "IONEPASS" 앱 검색하여 설치

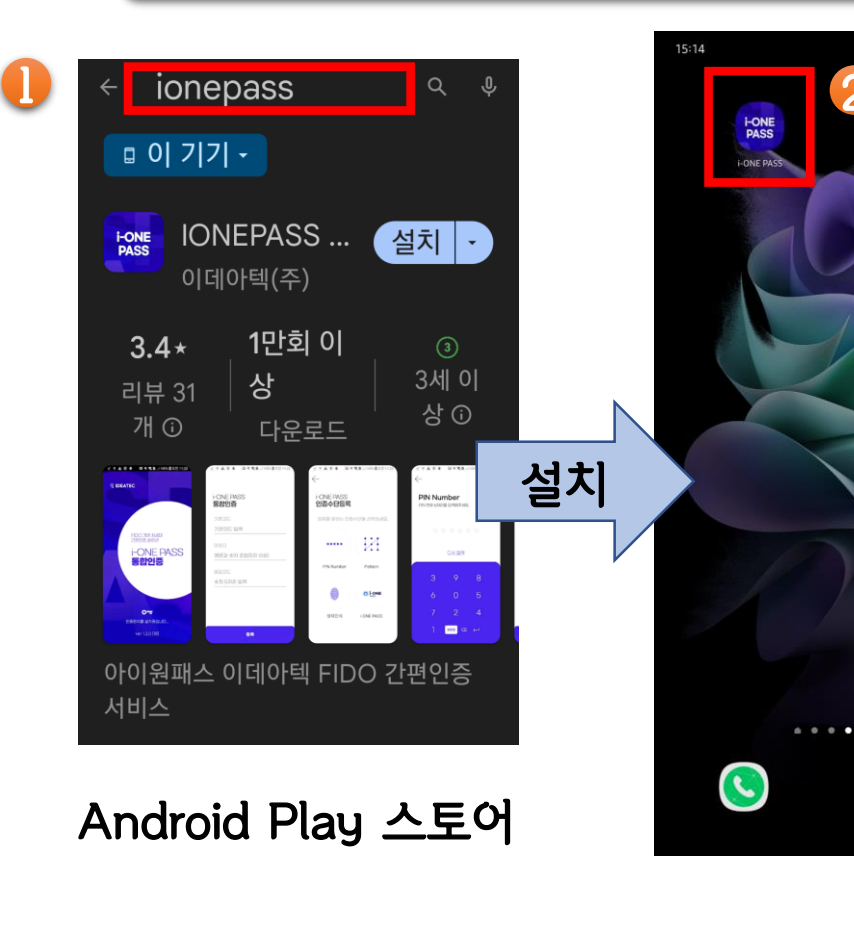

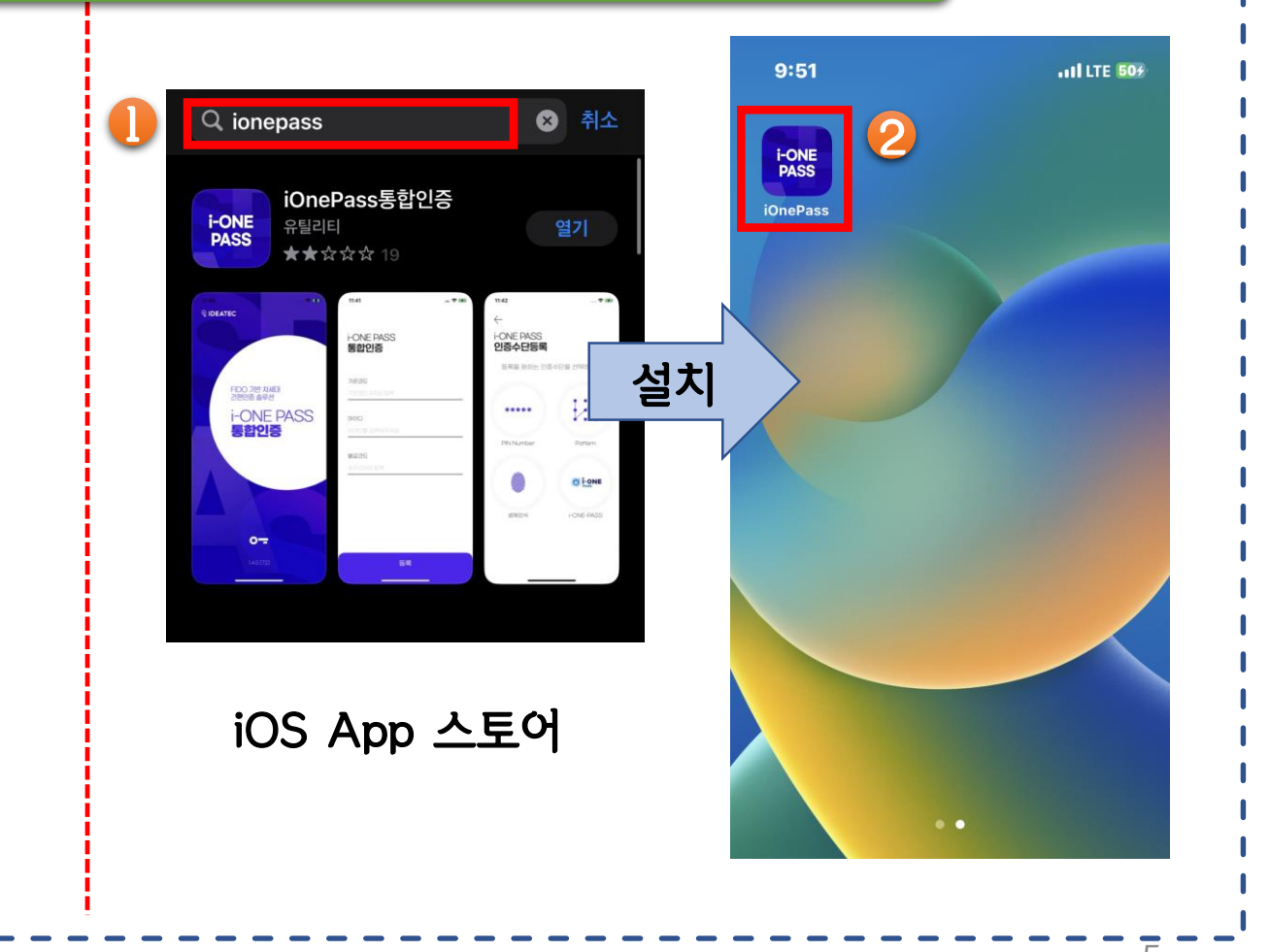

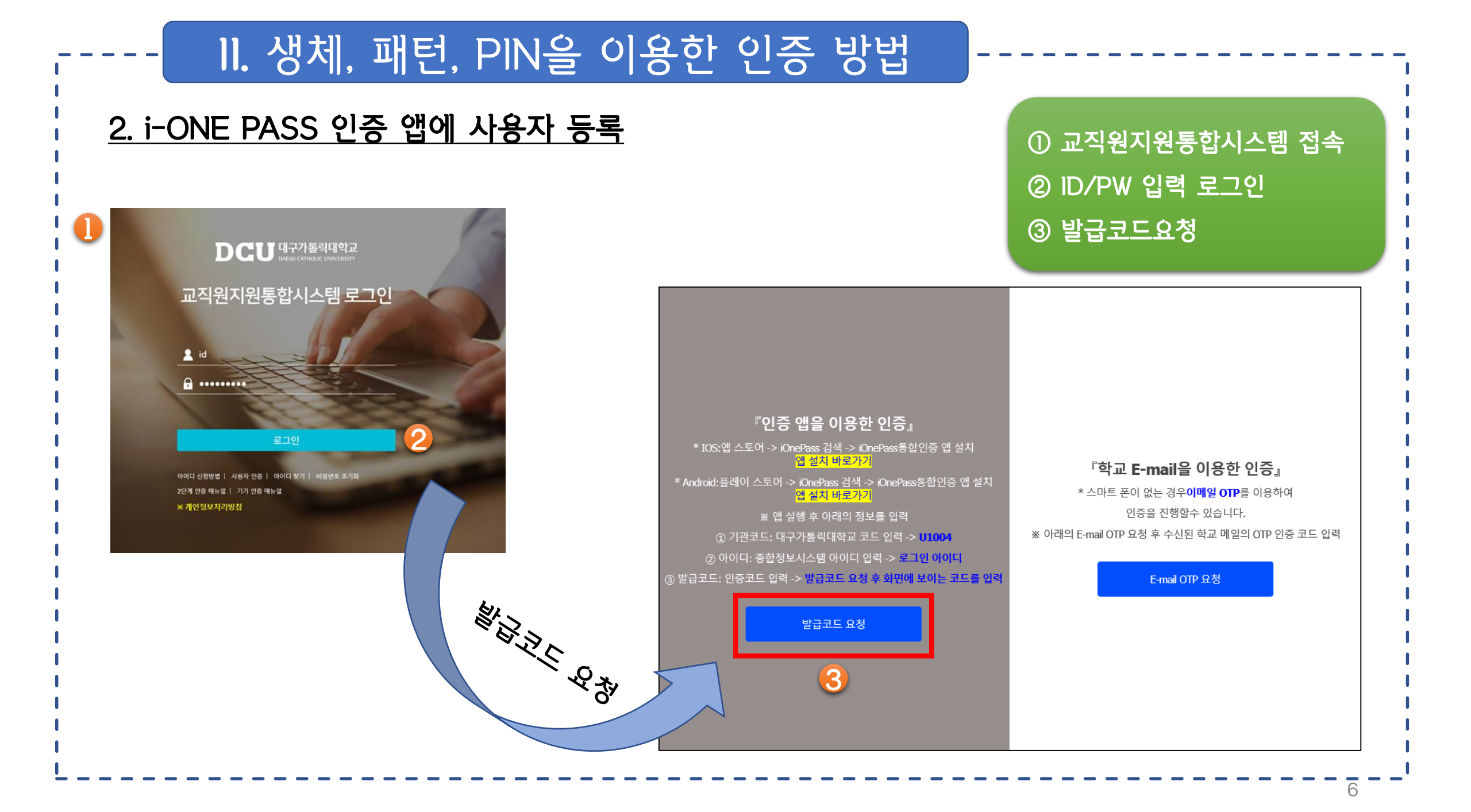

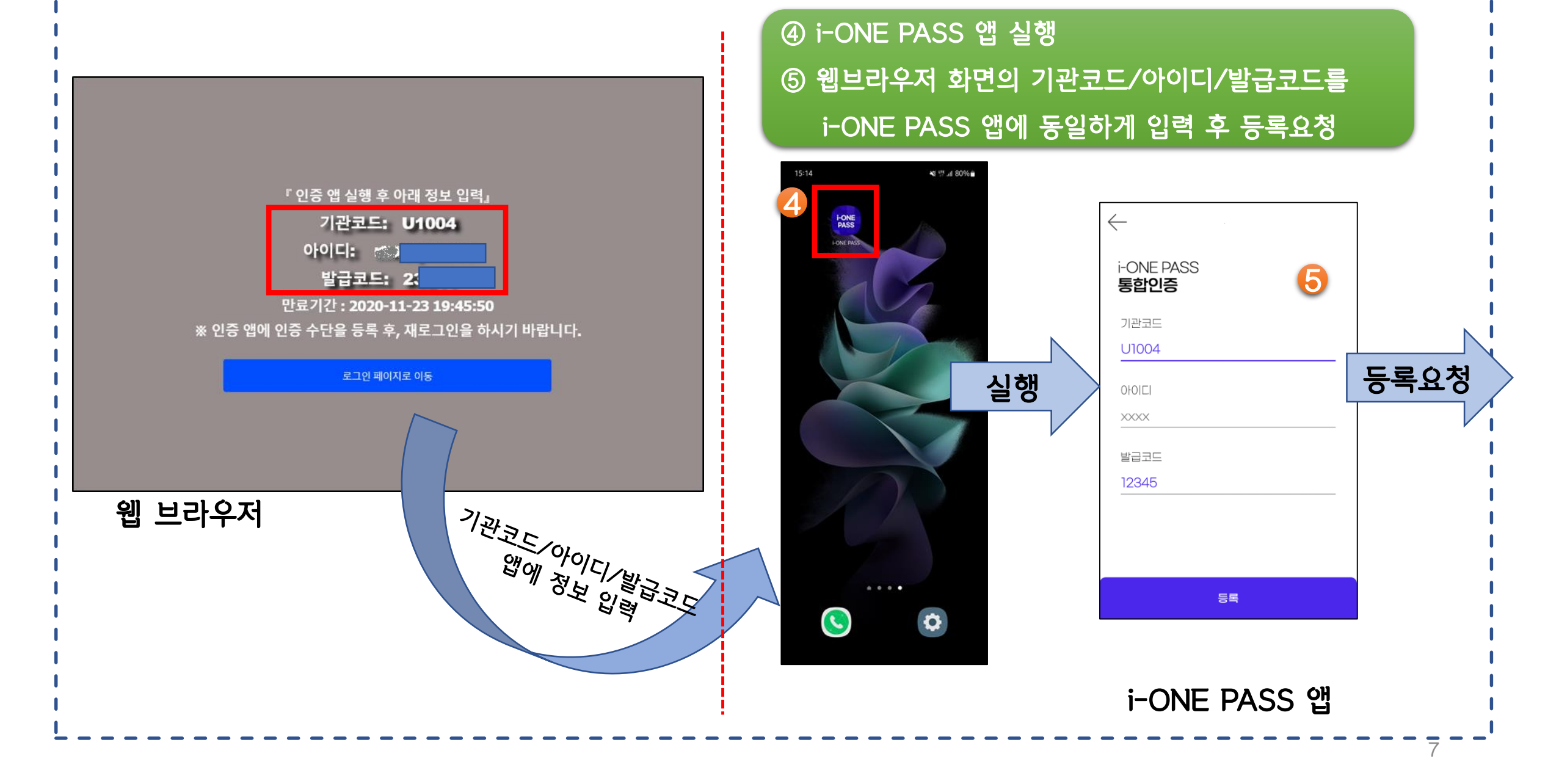

## ⑥ 생체. 패턴. PIN 중 하나를 선택하여 인증수단 등록⑦ 앱의 서비스 목록 확인

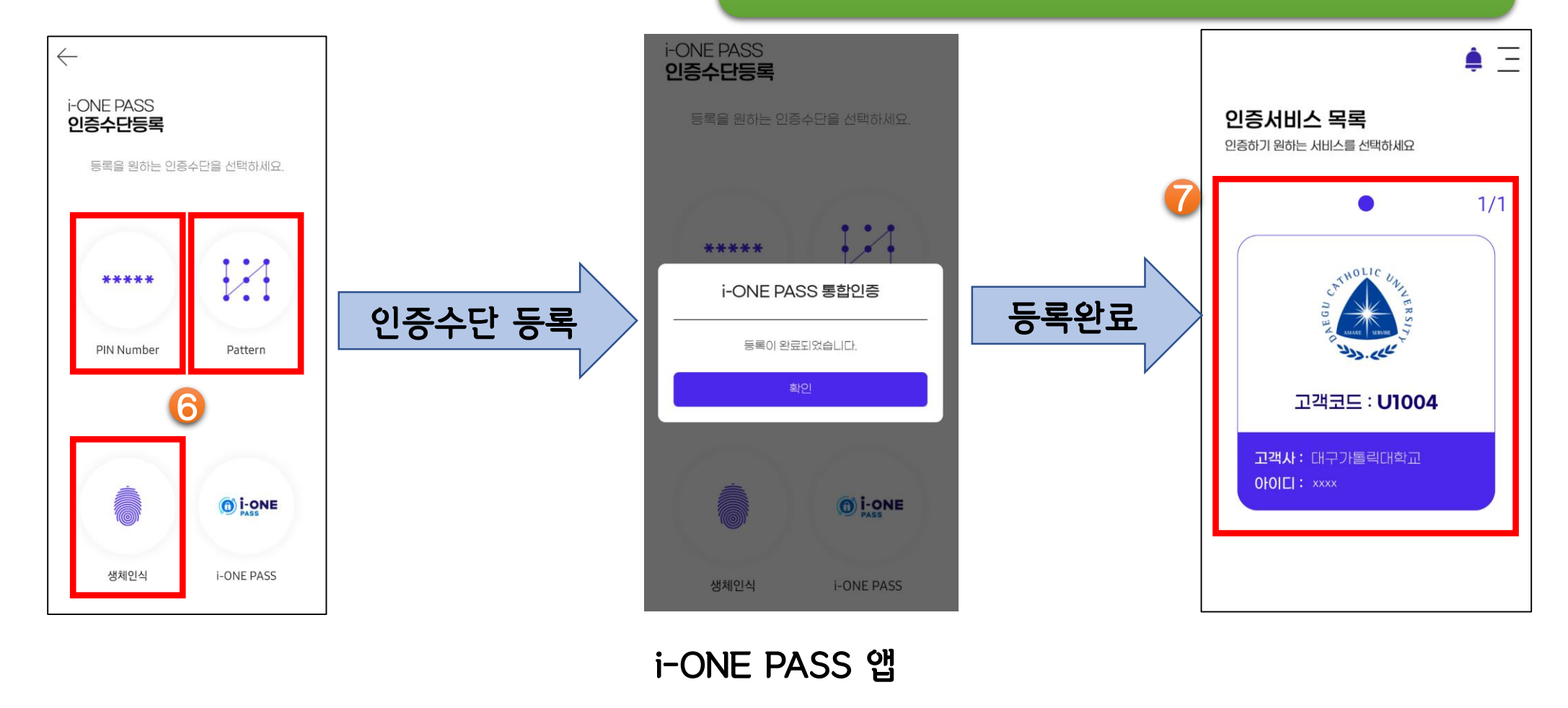

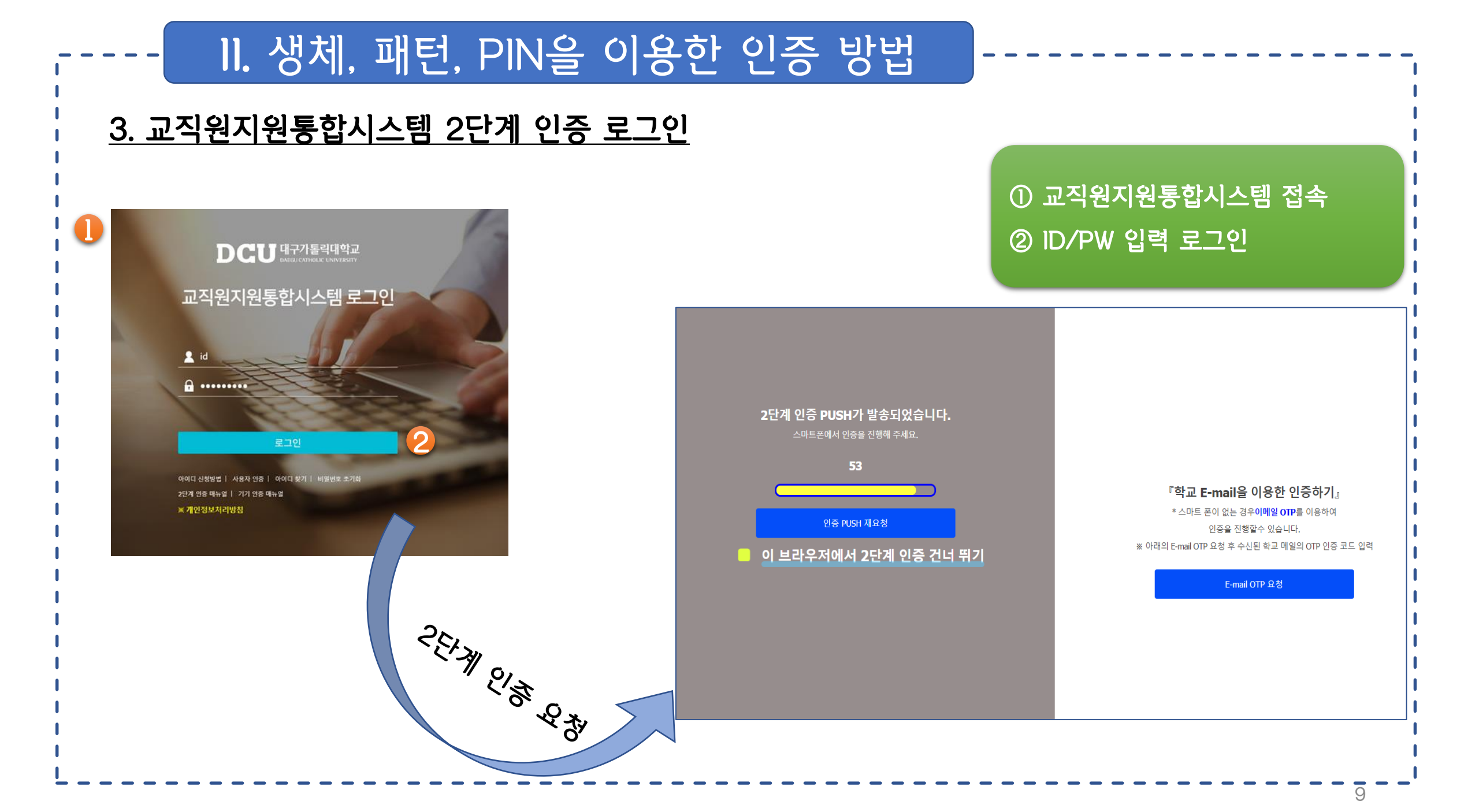

#### 웹 브라우저

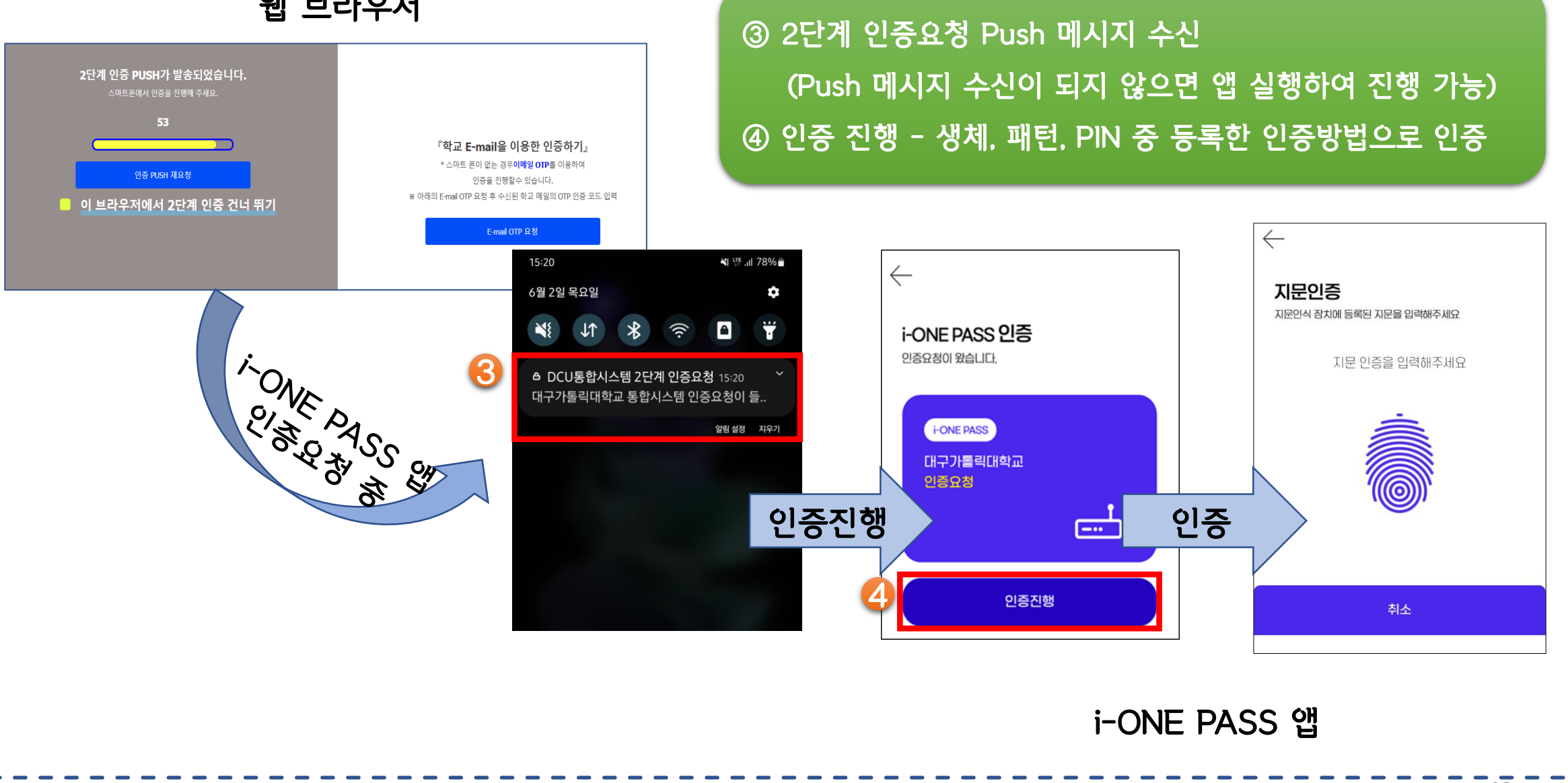

▲ = 6 i-ONE PASS 앱

**인증서비스 목록** 인증하기 원하는 서비스를 선택하세요

1/1

## ⑤ 인증 앱에서 인증완료 후 확인⑥ 교직원지원통합시스템 자동 로그인

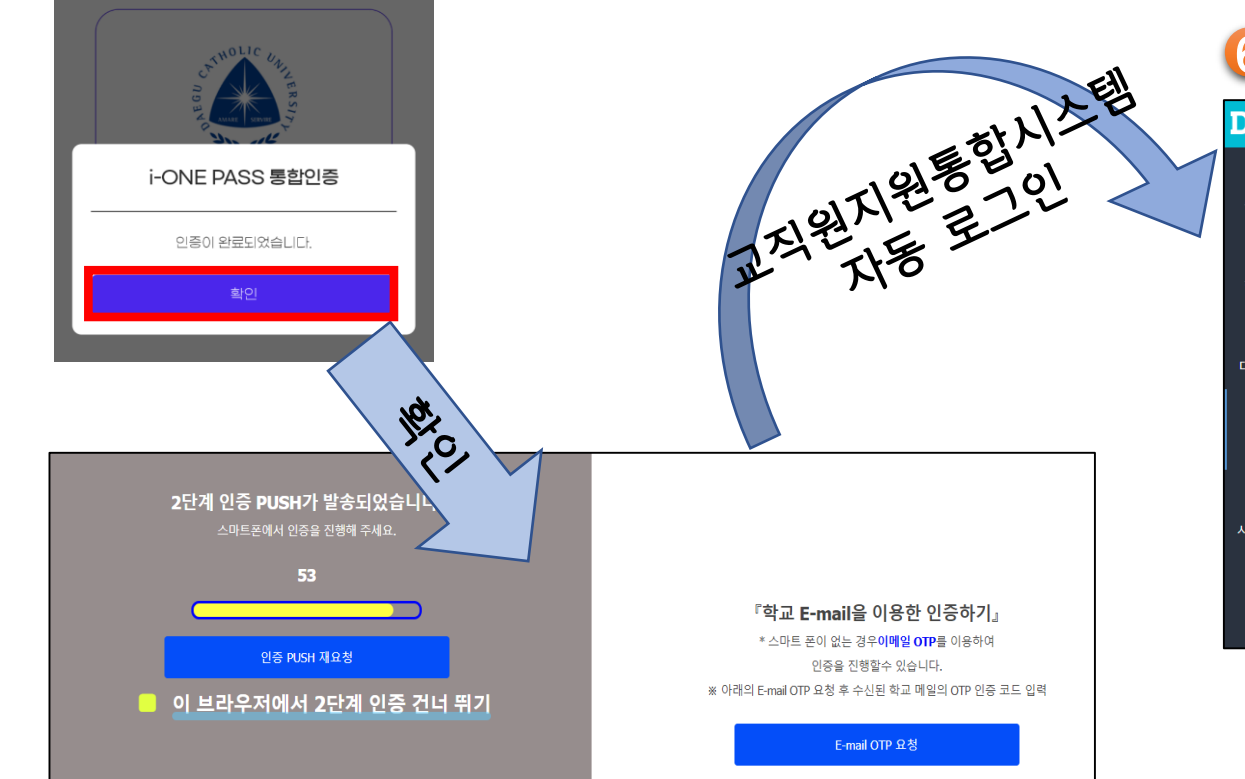

逳 웹브라우저

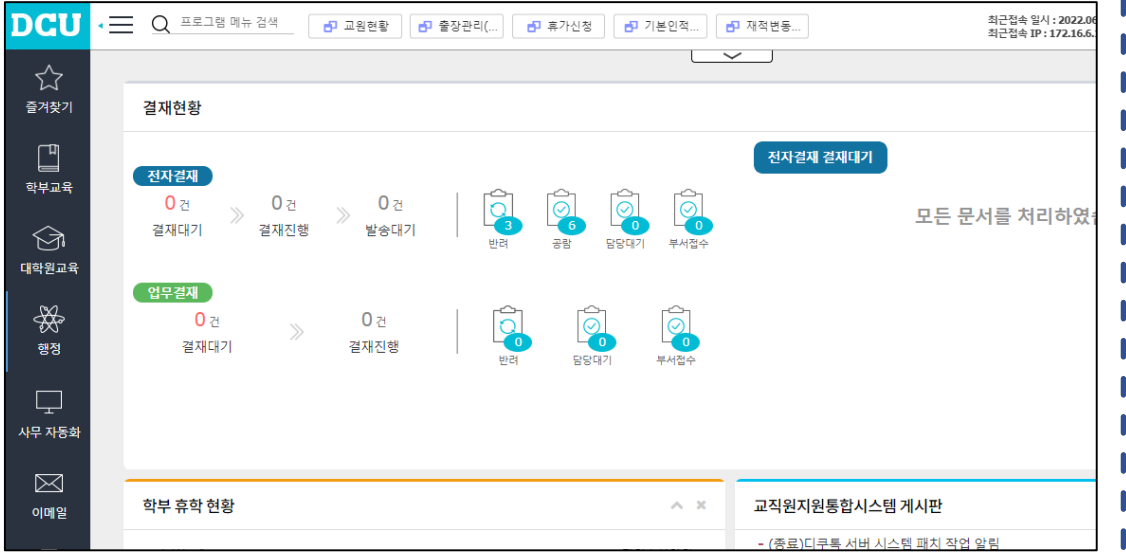

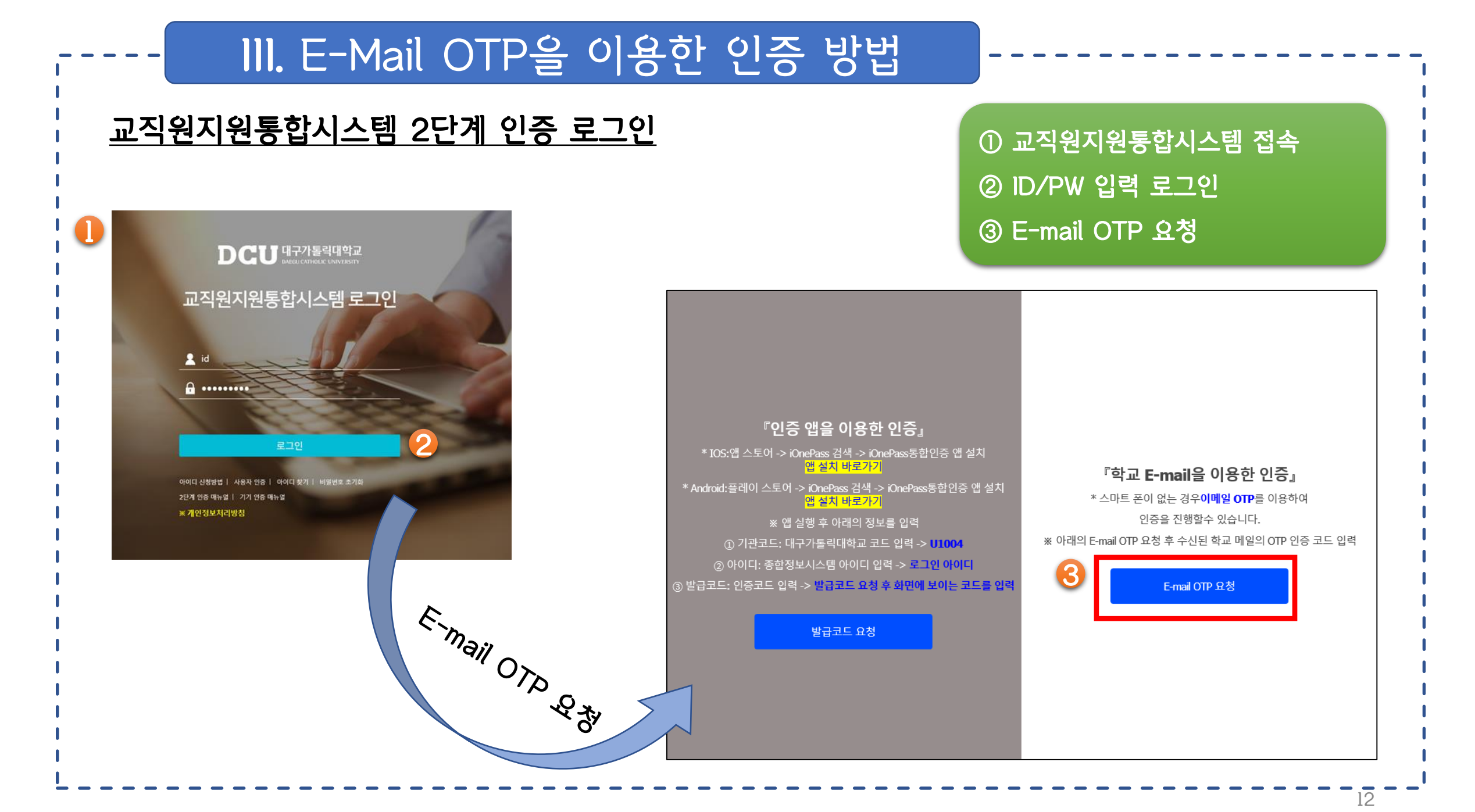

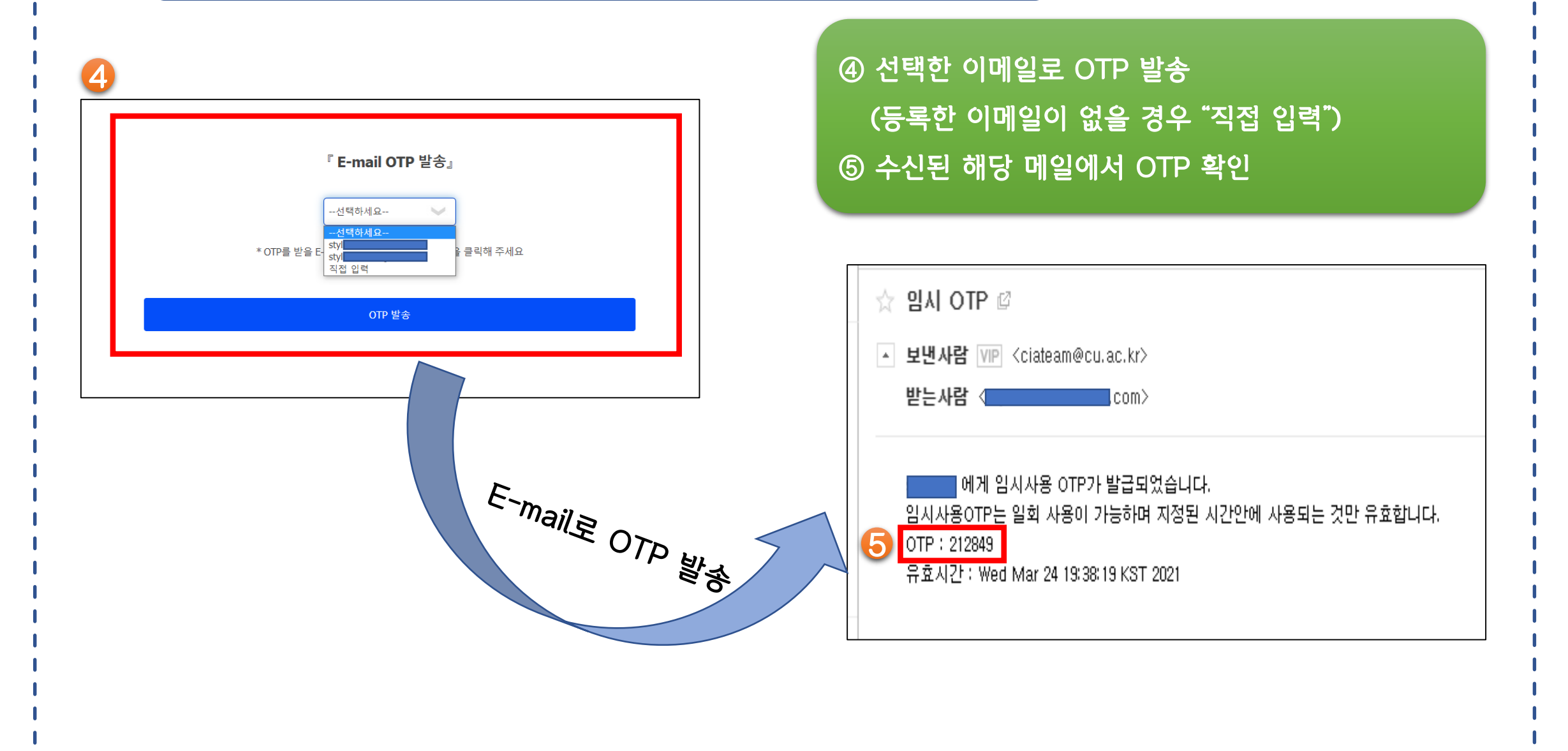

13

#### III. E-Mail OTP을 이용한 인증 방법

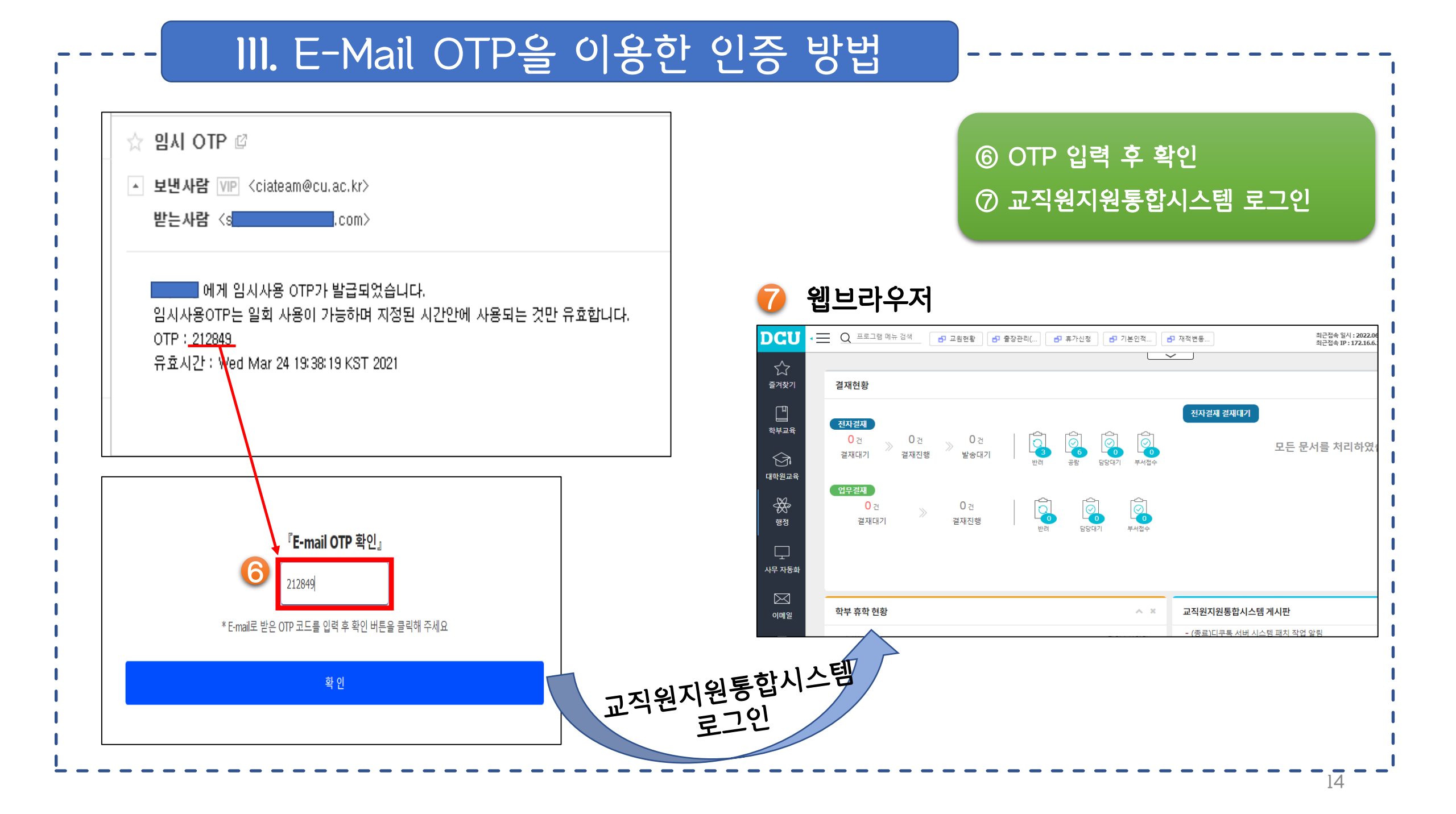

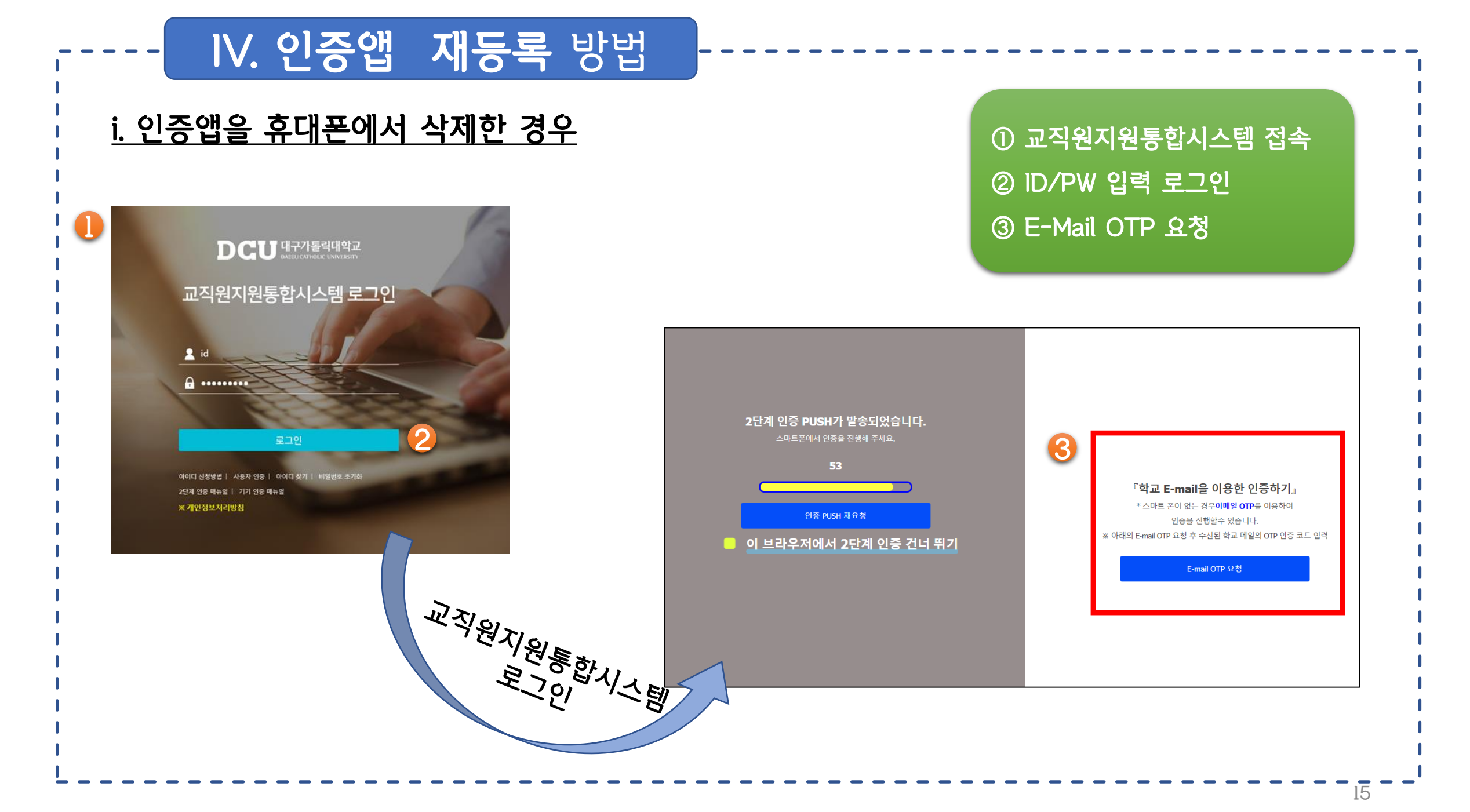

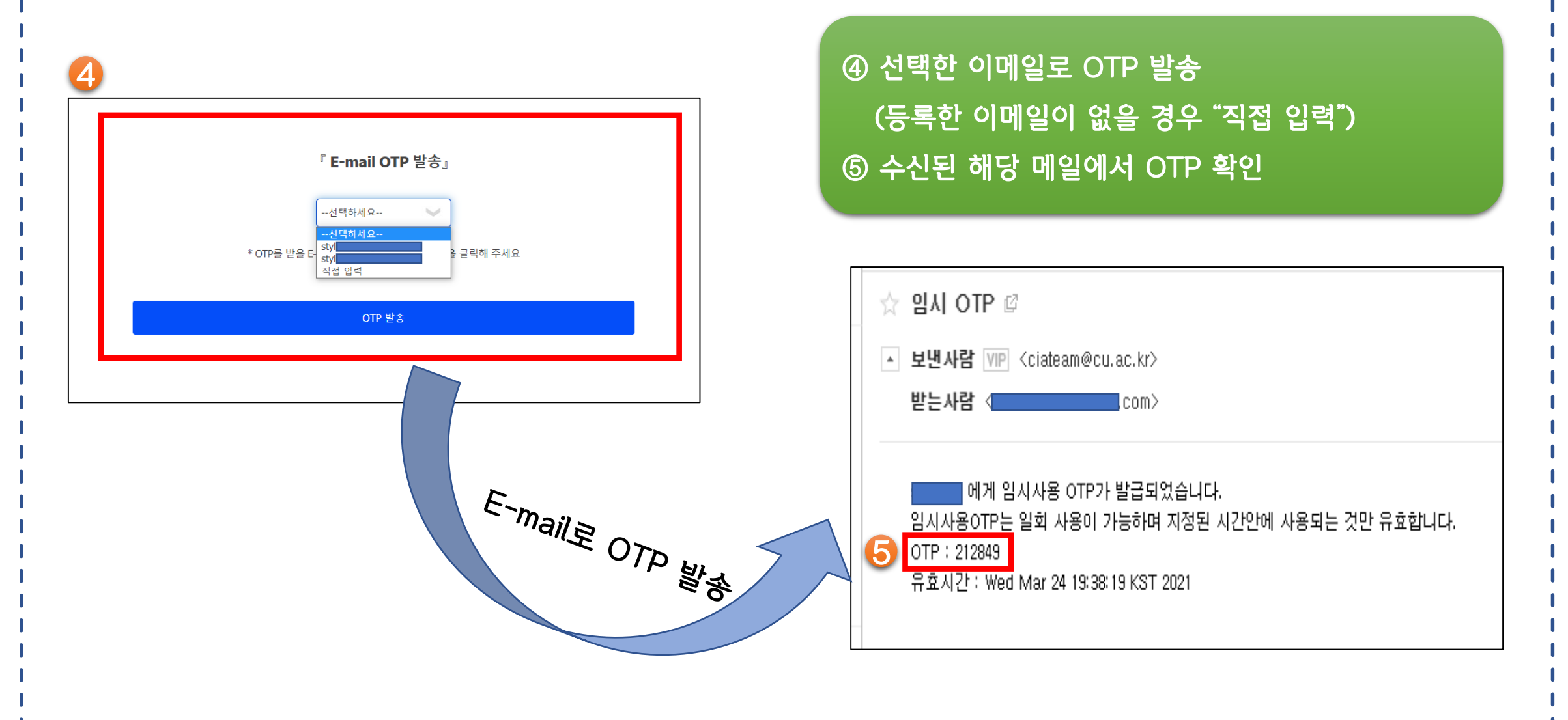

## IV. 인증앱 재등록 방법

## IV. 인증앱 재등록 방법

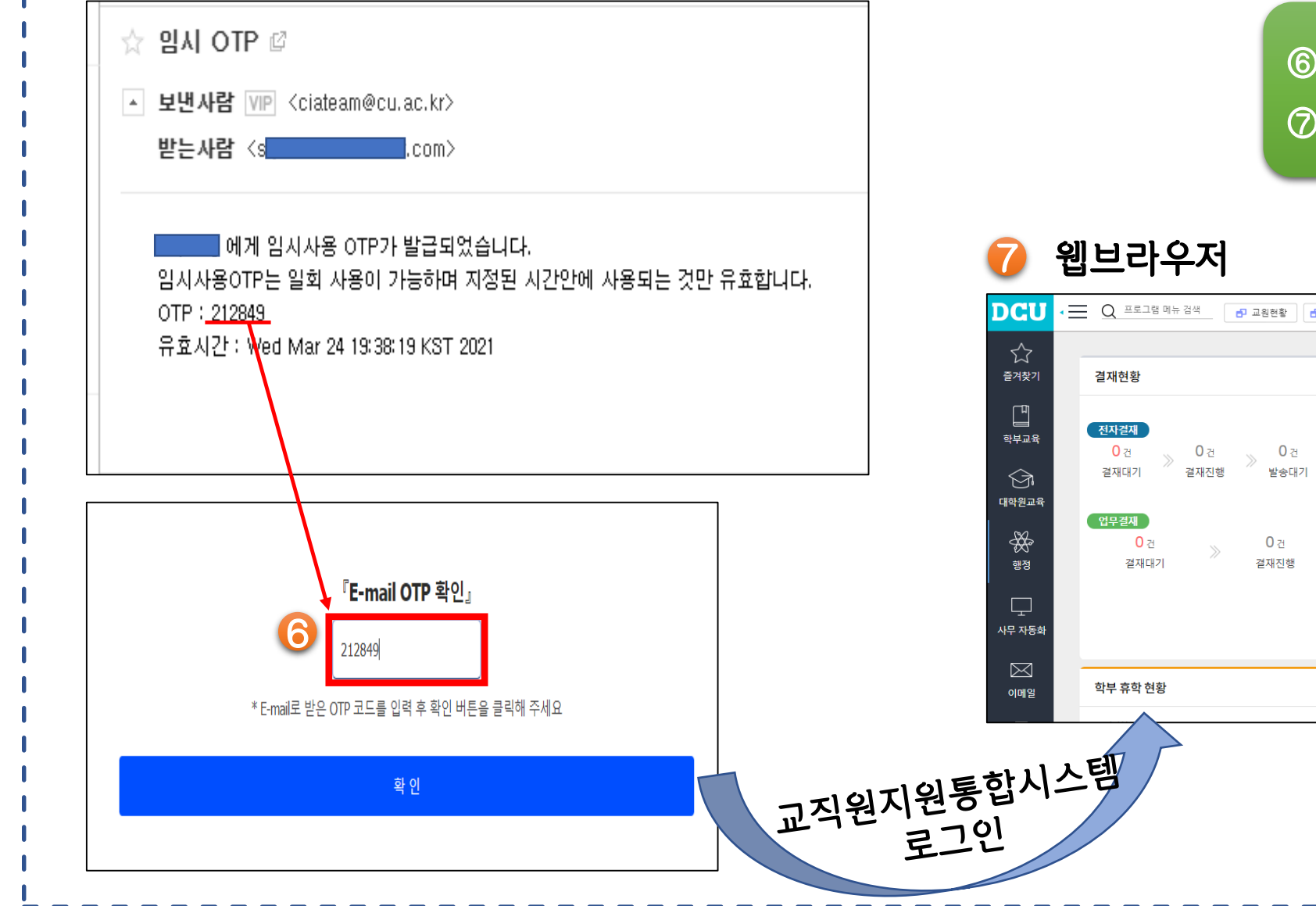

## ⑥ OTP 입력 후 확인⑦ 교직원지원통합시스템 로그인

|                                  | Q 프로그램 메뉴 검색 🗗 교원현황 🗗 출장관리() 🗗 휴가신청 🗗 기본인적 |                                       | ■ 재직변동 최근접속 일시:2022.0<br>최근접속 IP:172.16.4 |  |
|----------------------------------|--------------------------------------------|---------------------------------------|-------------------------------------------|--|
| 즐겨찾기                             | 결재현황                                       |                                       |                                           |  |
| इम्मेब<br>देवे<br>स्राध्य न क्षे | 전자결재<br>0 건 0 건 0 건<br>결재대기 결재진행 발송대기      | 전자걸재                                  | <sup>걸재대기</sup><br>모든 문서를 처리하였            |  |
| #막 <b>권교육</b><br>행정              | 업무결제<br>0 건                                | <b>ए</b><br>छोवे छाइप्यंगे में संखेके |                                           |  |
| 나무 자동화                           | 하니 승차 성하                                   | ~ * 고지원지원                             | I토하시스테 게시파                                |  |

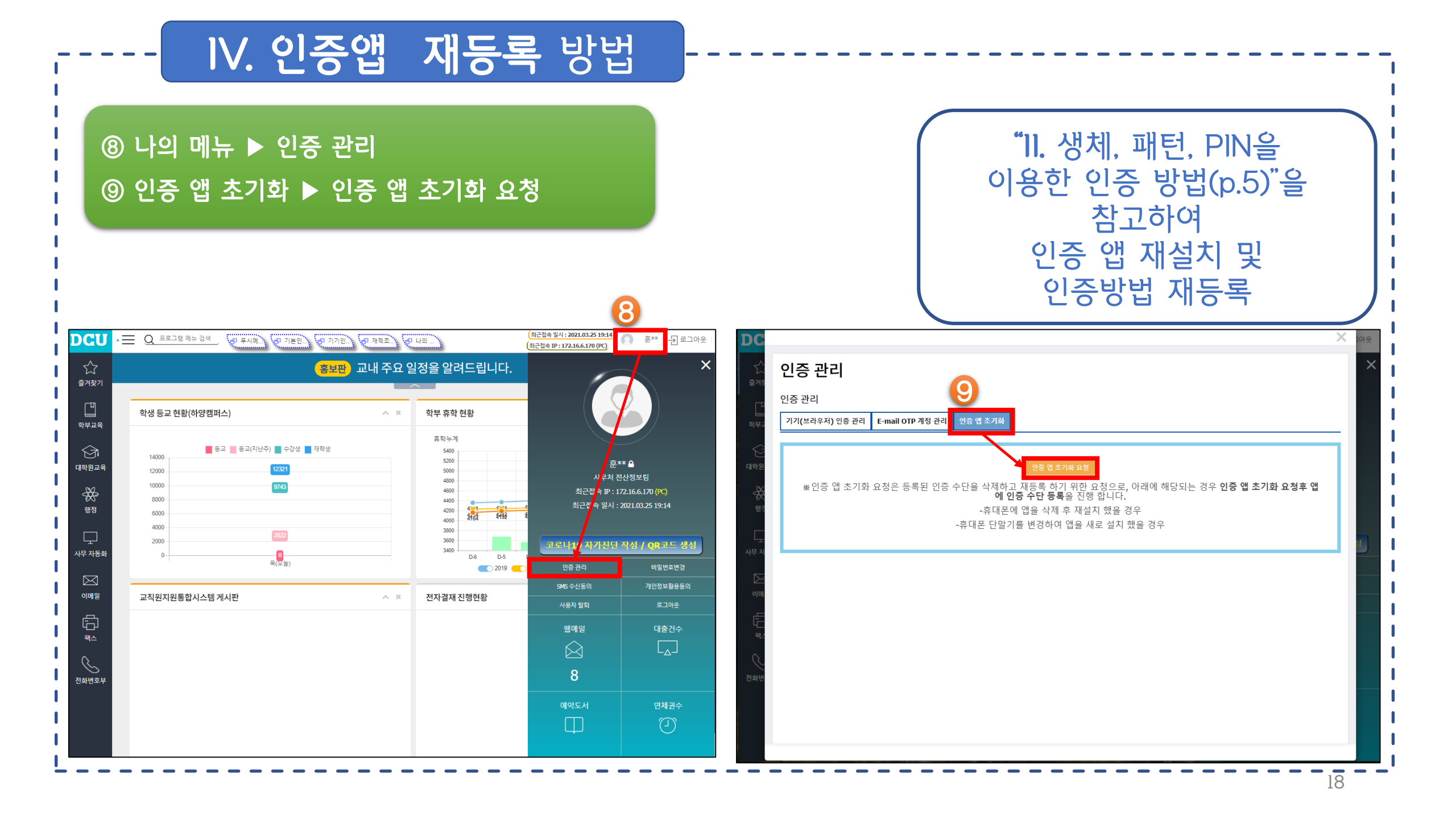

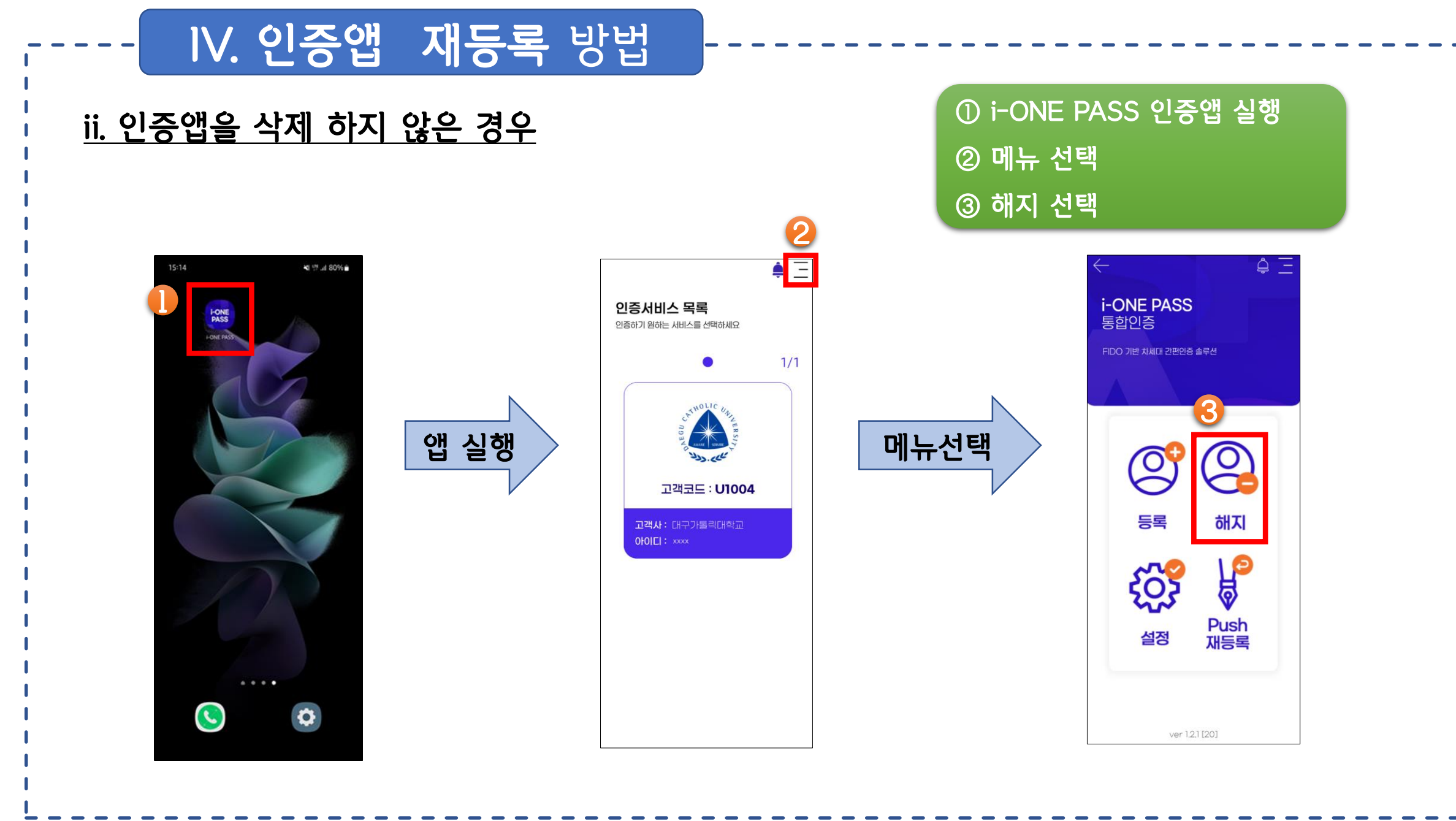

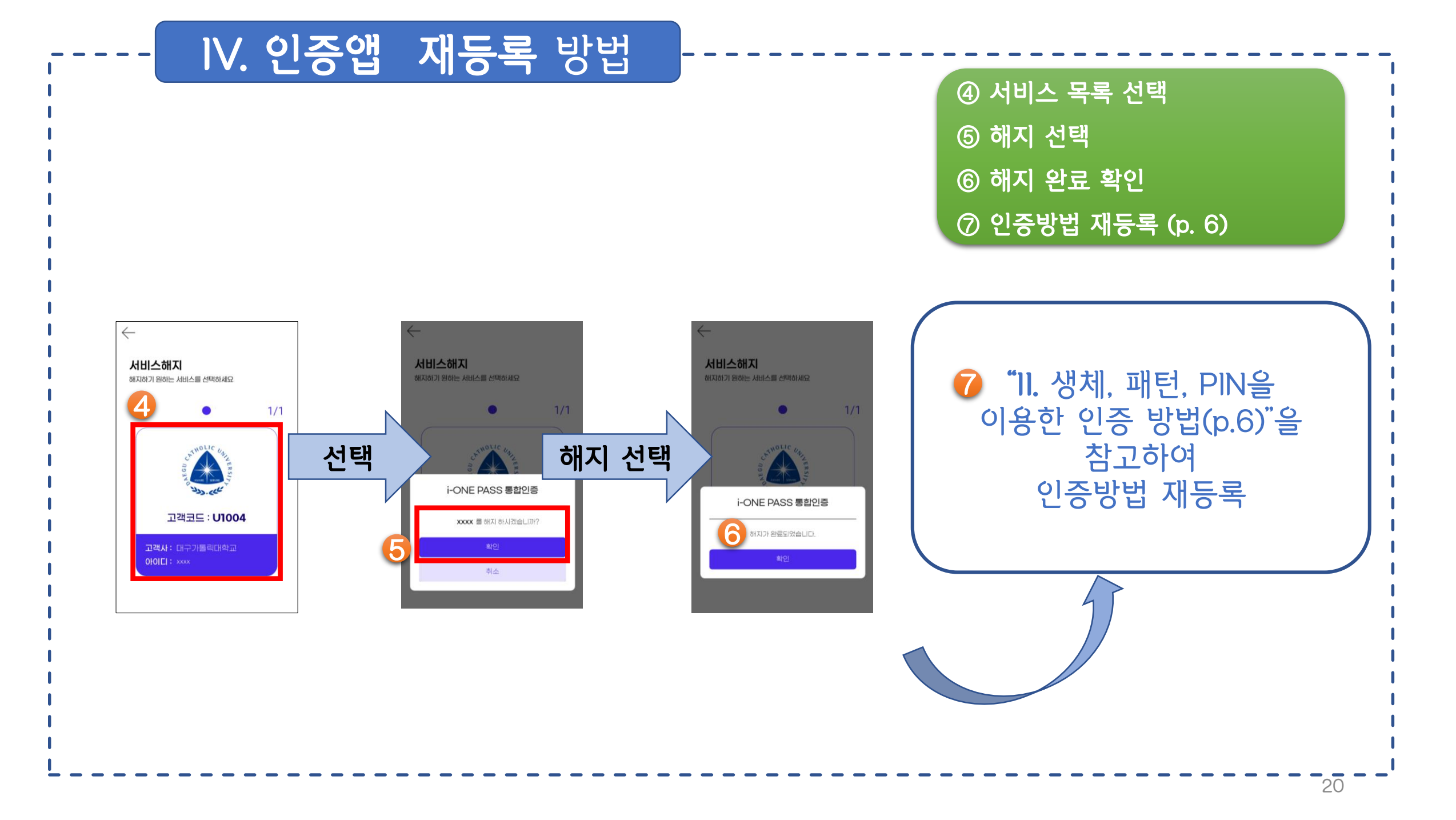

DCU DAEGU CATHOLIC UNIVERSITY